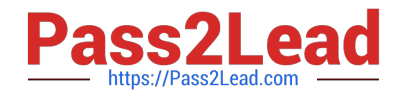

77-420<sup>Q&As</sup>

Excel 2013

# Pass Microsoft 77-420 Exam with 100% Guarantee

Free Download Real Questions & Answers **PDF** and **VCE** file from:

https://www.pass2lead.com/77-420.html

100% Passing Guarantee 100% Money Back Assurance

Following Questions and Answers are all new published by Microsoft Official Exam Center

Instant Download After Purchase

100% Money Back Guarantee

😳 365 Days Free Update

800,000+ Satisfied Customers

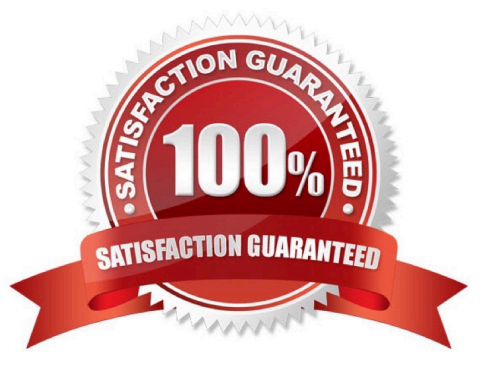

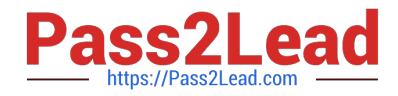

## **QUESTION 1**

Modify the text in the title.

Cell A1.

Text "Math 1080 - Section 3 Assignments"

Correct Answer: Use the following steps to complete this task in explanation:

Step 1:Click cell A1 Step 2:Change the text by typing to: Math 1080 - Section 3 Assignments

## **QUESTION 2**

Formula Find the average score of all student ids without a zero homework score. Cell L2 Use Function AVERAGEIF Range F7:F29 Criteria: "0" Average\_range: "Homework"

Correct Answer: Use the following steps to complete this task in explanation:

Step 1:Click cell L2, and the click the Insert Function Button.

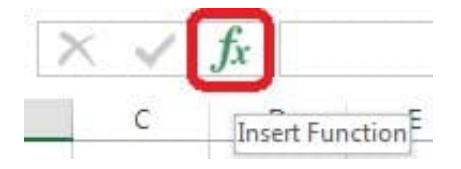

Step 2: In the Insert Function dialog box select Category Statistical, select function AVERAGEIF, and click OK.

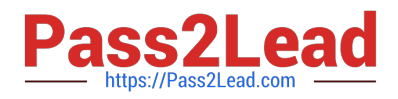

| Search for a function:                                                     |                 |
|----------------------------------------------------------------------------|-----------------|
| Type a brief description of what you want to do and then click Go          | <u>G</u> o      |
| Or select a <u>c</u> ategory: Statistical                                  |                 |
| Select a functio <u>n</u> :                                                |                 |
| AVEDEV<br>AVERAGE                                                          | <b>^</b>        |
| AVERAGEIFS<br>BETA.DIST<br>BETA.INV                                        |                 |
| AVERAGEIF(range,criteria,average_range)                                    |                 |
| Finds average(arithmetic mean) for the cells specified by a give criteria. | en condition or |
| Help on this function                                                      | Cancel          |

Step 3:In the function Arguments dialog box click the reference button.

| AVERAGEIE                                                 |                                                                                                    |
|-----------------------------------------------------------|----------------------------------------------------------------------------------------------------|
| Range                                                     | = reference                                                                                                 |
| Criteria                                                  | any =                                                                                                    |
| Average_range                                             | = reference                                                                                                 |
| Finds average(arthmetic mean) fo                          | or the cells specified by a given condition or criteria.                                                    |
| Finds average(arthmetic mean) fo                          | or the cells specified by a given condition or criteria.<br>Range is the range of cells you want evaluated. |
| Finds average(arthmetic mean) fo<br>F<br>Formula result = | or the cells specified by a given condition or criteria.<br>Lange is the range of cells you want evaluated. |

Step 4:Click cell F7, shift-click cell F29, and press the enter key. Step 5:In the Function Arguments dialog box in the Criteria box type: 0, in the Average\_range box type: Homework, and click the OK button.

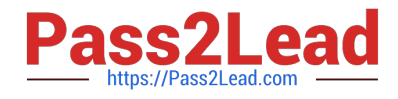

| 10 10 T  | 0         |             | Carlos (Carlos and |   |   |
|----------|-----------|-------------|--------------------|---|---|
| C        | D         | E           | F                  | G | H |
|          | (         | Function Ar | guments            |   |   |
|          |           | F7:F29      |                    |   |   |
| Average  | Minimum N | 1aximum 0   | Scores             |   |   |
| 10.83333 | o         | 24          | 2                  |   |   |
| 6.5      | 1         | 12          | 0                  |   | - |
| 28.75    | 0         | 60          | 1                  |   |   |
| 13       | 2         | 24          | 0                  |   | - |
| 5.916667 | 0         | 12          | 1                  |   |   |
| 32.5     | 5         | 60          | 0                  |   |   |
| 58.5     | 9         | 108         | o                  |   |   |
| 58.5     | 0         | 156         | 3                  |   |   |
| 110.5    | 17        | 204         | o                  |   |   |
| 136.5    | 21        | 252         | 0                  |   |   |
| 162.5    | 25        | 300         | 0                  |   |   |
| 188.5    | 29        | 348         | 0                  |   |   |
| 214.5    | 33        | 396         | oi                 |   |   |
| 240.5    | 37        | 444         | 0                  |   |   |
| 266.5    | 41        | 492         | 0                  |   |   |
| 292.5    | 45        | 540         | 0                  |   |   |
| 318.5    | 49        | 588         | 0                  |   |   |
| 344.5    | 53        | 636         | O                  |   |   |
| 370.5    | 57        | 684         | 0                  |   |   |
| 396.5    | 61        | 732         | 0                  |   |   |
| 422.5    | 65        | 780         | 0                  |   |   |
| 448.5    | 69        | 828         | 0                  |   |   |

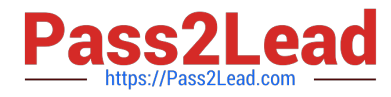

| <pre>[] = {2;0;1;0;1;0;0;3;0;0;0;0;0;0;0;0;0;0;0;0;0</pre>              |
|-------------------------------------------------------------------------|
| <pre>= 0 = {10.8333333333333;6.5;28.75;13;5.916€ = 236.7368421</pre>    |
| <pre>] = {10.83333333333333;6.5;28.75;13;5.916€<br/>= 236.7368421</pre> |
| = 236.7368421                                                           |
| ondition or criteria.<br>used to find the average. If omitted, the cell |
|                                                                         |
|                                                                         |
|                                                                         |

## **QUESTION 3**

Insert data from a text file.

Cell A1.

File source Autumn.txt

Tab-delimited

Correct Answer: Use the following steps to complete this task in explanation:

Step 1:Click cell A1.

Step 2:Click the Data tab, and click the From Text button.

| XI             | 3 5         | • ?                    |                                              |                         |                  |                                         |          |
|----------------|-------------|------------------------|----------------------------------------------|-------------------------|------------------|-----------------------------------------|----------|
| FILE           | H           | OME                    | INSERT                                       | PAGE LAYOU              | T FORM           | ULAS DA                                 | TA       |
| From<br>Access | From<br>Web | From<br>Text<br>Get Ex | From Other<br>Sources +<br>ternal Data       | Existing<br>Connections | Refresh<br>All + | Connections<br>Properties<br>Edit Links | 2↓<br>Z↓ |
| A1             |             | Get [<br>Impo          | D <mark>ata From Te</mark><br>rt data from a | xt<br>text file.        |                  |                                         |          |
| -              | Α           | в                      | L.                                           | U                       | E                | F                                       | G        |
| 1              |             |                        |                                              |                         | 0                |                                         |          |
| 2              | 9           |                        |                                              |                         |                  |                                         |          |
| 3              |             |                        |                                              |                         |                  | 1                                       |          |

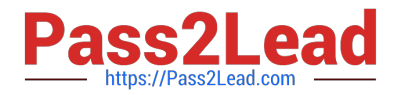

The Text Import Wizard starts.

Step 3:Make sure Delimited is select, and click Next.

| ext Import Wizard - S        | Step 1 of 3                          |                       |                   |             |          | 8 | X    |
|------------------------------|--------------------------------------|-----------------------|-------------------|-------------|----------|---|------|
| The Text Wizard has d        | etermined th <mark>at</mark> your da | ata is Del            | imited.           |             |          |   |      |
| If this is correct, choos    | se Next, or choose the               | data typ              | e that best descr | ibes your d | iata     |   |      |
| Original data type           |                                      |                       |                   |             |          |   |      |
| Choose the file type         | that best describes yo               | our data:             |                   |             |          |   |      |
| Fixed width                  | - Fields are aligned in              | commas c<br>n column: | s with spaces bet | ween each   | n field. |   |      |
|                              |                                      |                       |                   |             |          |   |      |
| Start import at <u>r</u> ow: | 1 🗧 File <u>o</u> r                  | rigin:                | 437 : OEM Unite   | ed States   |          |   | -    |
| Preview of file D:\Alj       | \Autumn.txt.                         |                       |                   |             |          |   |      |
| 1 BoJoeMaryLisa              | 1                                    |                       |                   |             |          |   |      |
| 3                            |                                      |                       |                   |             |          |   |      |
| 4                            |                                      |                       |                   |             |          |   |      |
| E                            |                                      |                       |                   |             |          |   | 1000 |
| 4                            |                                      |                       |                   |             |          |   | -    |
| 4                            |                                      |                       |                   |             |          |   | +    |

Step 4:Make sure Delimiters: Tab is selected. Then click Next.

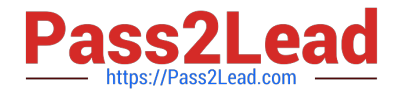

| ext Import Wizard -                                                                                           | Step 2 of 3       |          | -                               |                |                       | 8 ×                 |
|----------------------------------------------------------------------------------------------------|-------------------|----------|---------------------------------|----------------|-----------------------|---------------------|
| This screen lets you s<br>preview below.<br>Delimiters<br>Tab<br>Semicolon<br>Space<br>Other:<br>Data preview | et the delimiters | your dat | a contains. Y<br>elimiters as o | ou can see hov | v your text is affect | ed in the           |
| Bo Joe Mary                                                                                                   | 7 Lisa            |          |                                 |                |                       | -                   |
| 4                                                                                                    |                   | [        | Cancel                          | < <u>B</u> ack | Next >                | •<br><u>F</u> inish |

Step 5: Finish the wizard by click the Finish Button. Step 6: Confirm with OK in the Import Data dialog box.

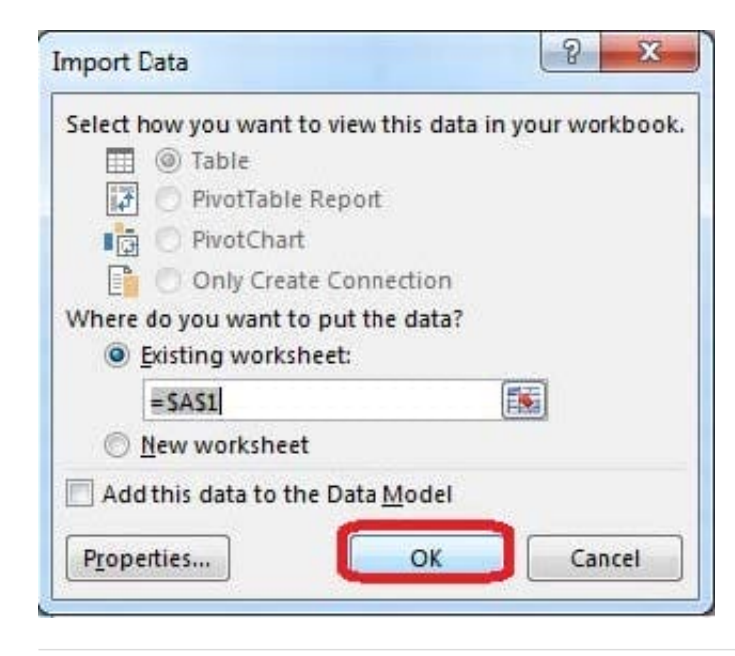

## **QUESTION 4**

Apply a style to the chart.

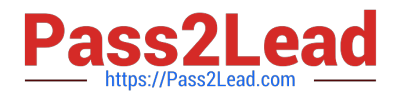

Chart.

Chart Styles Style 7

Correct Answer: Use the following steps to complete this task in explanation:

Step 1:Click on the chart.

Step 2:On the Design tab, in the Chart Styles group, click the Style 7chart style.

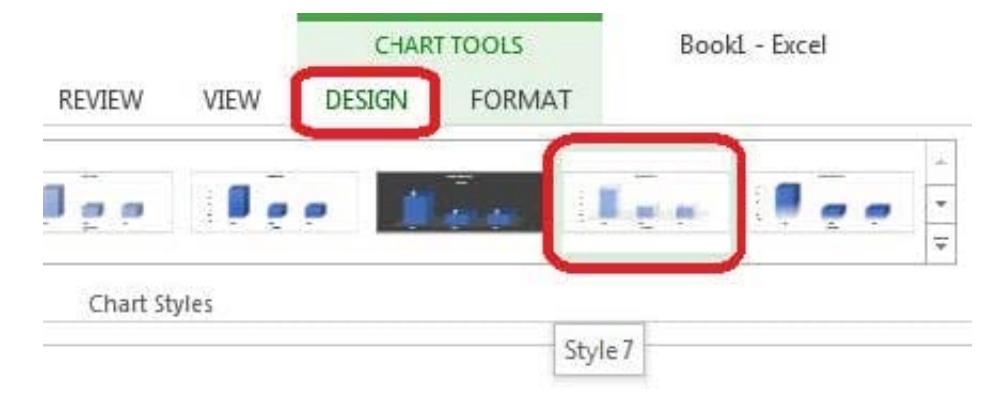

## **QUESTION 5**

Formula. Find the average of each student\\'s homework scores.

Cell range C7:C29

Use Function AVERAGE

Number 1: all homework for each student on "Section 3" worksheet "22-Aug 12-Dec"

Correct Answer: Use the following steps to complete this task in explanation:

Step 1:Click cell C7, and the click the Insert Function Button.

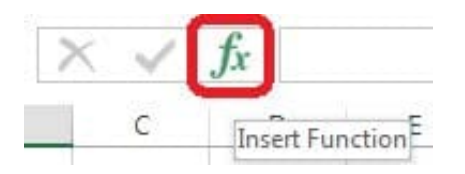

Step 2:In the Insert Function dialog box select Category Statistical, select function AVERAGE, and click OK.

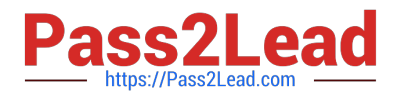

| Search for a function:                                                                      |                                               |   |
|---------------------------------------------------------------------------------------------|-----------------------------------------------|---|
| Type a bilef description of what you want t<br>click Go                                     | to dc and then                                |   |
| Or select a <u>c</u> ategory: Statistical                                                   |                                               |   |
| AVEDEX                                                                                      |                                               |   |
| AVERAGE                                                                                     |                                               |   |
| AVERAGEIF                                                                                   |                                               |   |
| AVERAGEIFS                                                                                  |                                               |   |
| BETAINV                                                                                     |                                               | + |
| AVERAGE(number1,number2,)                                                                   |                                               |   |
| Returns the average (arithmetic mean) of its<br>numbers or names, arrays, or references tha | arguments, which can be<br>t contain numbers. |   |
| Help on this function                                                                       | Carrel                                        |   |

The function Arguments Dialog box appears: Step 3:Click on the Section 3 tab (left bottom part of the window).

| AVERAGE                                                                                                    |                                                                                                    |
|----------------------------------------------------------------------------------------------------|----------------------------------------------------------------------------------------------------|
| Number1                                                                                                    | E number                                                                                                    |
| Number2                                                                                                    | (FET) - number                                                                                                    |
| Number2                                                                                                    | (Ra) = number                                                                                                    |
|                                                                                                    |                                                                                                    |
|                                                                                                    |                                                                                                    |
|                                                                                                    |                                                                                                    |
|                                                                                                    |                                                                                                    |
|                                                                                                    |                                                                                                    |
|                                                                                                    |                                                                                                    |
| eturns the average (arithmetic mean) o                                                                                         | =<br>f its arguments, which can be numbers cr names, arrays, or references                                                                                                   |
| leturn <mark>s t</mark> he average (arithmetic mean) o<br>hat contain numbers.                                                 | =<br>f its arguments, which can be numbers cr names, arrays, or references                                                                                                   |
| teturns the average (arithmetic mean) o<br>hat contain numbers.<br>Number1:                                                    | =<br>f its arguments, which can be numbers or names, arrays, or references<br>number1 number2 are 1 to 255 numeric arguments for which you wa                                |
| eturn <mark>s t</mark> he average (arithmetic nean) o<br>hat contain numbers.<br>Number1:                                      | =<br>f its arguments, which can be numbers or names, arrays, or references<br>number1,number2, are 1 to 255 numeric arguments for which you wa<br>the average.               |
| eturns <mark>t</mark> he average (arithmetic mean) o<br>nat contain numbers.<br><b>Number1:</b>                                | =<br>f its arguments, which can be numbers cr names, arrays, or references<br>number1,number2, are 1 to 255 numeric arguments for which you wa<br>the average.               |
| eturns the average (arithmetic mean) o<br>hat contain numbers.<br>Number1:                                                     | =<br>f its arguments, which can be numbers or names, arrays, or references<br>number1,number2, are 1 to 255 numeric arguments for which you wa<br>the average.               |
| eturns the average (arithmetic mean) o<br>hat contain numbers.<br>Number1:<br>ormula result =                                  | =<br>f its arguments, which can be numbers cr names, arrays, or references<br>number1,number2, are 1 to 255 numeric arguments for which you wa<br>the average.               |
| eturns the average (arithmetic mean) o<br>hat contain numbers.<br>Number1:<br>ormula result =                                  | =<br>f its arguments, which can be numbers cr names, arrays, or references<br>number1,number2, are 1 to 255 numeric arguments for which you wa<br>the average.               |
| Returns the average (arithmetic mean) o<br>hat contain numbers.<br>Number1:<br>ormula result =<br>lelp on this function        | =<br>f its arguments, which can be numbers or names, arrays, or references<br>number1, number2, are 1 to 255 numeric arguments for which you wa<br>the average.<br>OK Cancel |
| teturns the average (arithmetic mean) o<br>hat contain numbers.<br><b>Number1:</b><br>ormula result =<br>lelp on this function | =<br>f its arguments, which can be numbers cr names, arrays, or references<br>number1, number2, are 1 to 255 numeric arguments for which ycu wa<br>the average.<br>OK Cancel |
| teturns the average (arithmetic mean) o<br>hat contain numbers.<br>Number1:<br>ormula result =<br>lelp on this function        | =<br>f its arguments, which can be numbers cr names, arrays, or references<br>number1,number2, are 1 to 255 numeric arguments for which ycu wa<br>the average.<br>OK Cancel  |

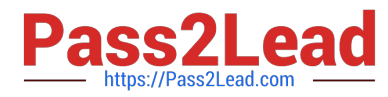

Step 4:Locate the data for the first student. This well be cell range C2 to N2. Click C2 and then Shift-click cell N2. Then click the OK button.

| : X                      | 🖌 fx                             | =AVER               | AGE('Sec                              | tion 3'!C2                           | :N2)                                   |                              |                                 |                              |        |    |    |    |
|--------------------------|----------------------------------|---------------------|---------------------------------------|--------------------------------------|----------------------------------------|------------------------------|---------------------------------|------------------------------|--------|----|----|----|
| В                        | С                                | D                   | E                                     | F                                    | G                                      | Н                            | I                               | J                            | К      | L  | М  | N  |
| 10274                    | 2                                | 4                   | 6                                     | 8                                    | 10                                     | 12                           | 14                              | 16                           | 18     | 20 | 22 | 24 |
| 10255                    | 1                                | 2                   | 3                                     | 4                                    | 5                                      | 6                            | 7                               | 8                            | 9      | 10 | 11 | 12 |
| 10431                    | 5                                | 10                  | 15                                    | 20                                   | 25                                     | 30                           | 35                              | 40                           | 45     | 50 | 55 | 60 |
| Function A               | arguments                        |                     |                                       | _                                    |                                        |                              |                                 | ?                            | ×      |    |    |    |
|                          | Number2                          |                     |                                       |                                      |                                        | imber                        | ,,,,,                           | - 1                          |        |    |    |    |
| Returns th<br>that conta | he average (arit<br>ain numbers. | nmetic mea<br>Numbe | n) of its arg<br>r1: numbe<br>the ave | guments, wł<br>er1,number2<br>erage. | = 13<br>nich can be n<br>2, are 1 to 2 | umbers or na<br>55 numeric a | ames, arrays, o<br>rguments for | or reference:<br>which you v | s want |    |    |    |
| Formula re               | esult = 13                       |                     |                                       |                                      |                                        | ſ                            | ОК                              | Cance                        |        |    |    |    |

Step 5:Copy cell C7 downwards until cell C29.

| 4 | А | В | С       |
|---|---|---|---------|
| 1 |   |   |         |
| 2 |   |   |         |
| 3 |   |   |         |
| 4 |   |   |         |
| 5 |   |   |         |
| 6 |   |   | Average |
| 7 |   |   | 12      |
| 8 |   |   |         |

Result will be like:

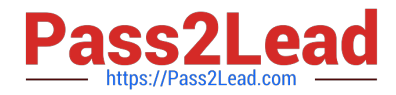

| 4 | verage |
|---|--------|
| ٠ | 13     |
|   | 6.5    |
|   | 32.5   |
|   | 13     |
|   | 6.5    |
|   | 32.5   |
|   | 58.5   |
|   | 84.5   |
|   | 110.5  |
|   | 136.5  |
|   | 162.5  |
|   | 188.5  |
|   | 214.5  |
|   | 240.5  |
|   | 266.5  |
|   | 292.5  |
|   | 318.5  |
|   | 344.5  |
|   | 370.5  |
|   | 396.5  |
|   | 422.5  |
|   | 448.5  |
|   | 474.5  |

77-420 VCE Dumps

77-420 Practice Test 77-420 Exam Questions